# 数据库连接错误处理

1:打开Entis Max软件,在启动界面停顿了一分钟左右,然后显示如下错误框

| Entis PC   |              | x     |
|------------|--------------|-------|
| 数据库连接有错误,数 | 如据库无法连接,是否重新 | 设置连接。 |
|            |              |       |
|            | 是(Y)         | 否(N)  |
|            |              |       |

✓ 请选择按钮"是",重新设置数据库连接,会显示数据库连接设置界面,数据库连接设置界面,请参考EntisMax软件安装说明中的初始化设置向导说明中的数据库连接设定

# 获取系统运行日志文件

摘要:当EntisMax系统在运行过程中,碰到异常情况时,会记录运行日志文件到硬盘中,此文件有助于发现和解决异常问题所在,所以系统管理员了解如何获取到此文件是非常有必要的

#### 1: 如何获取

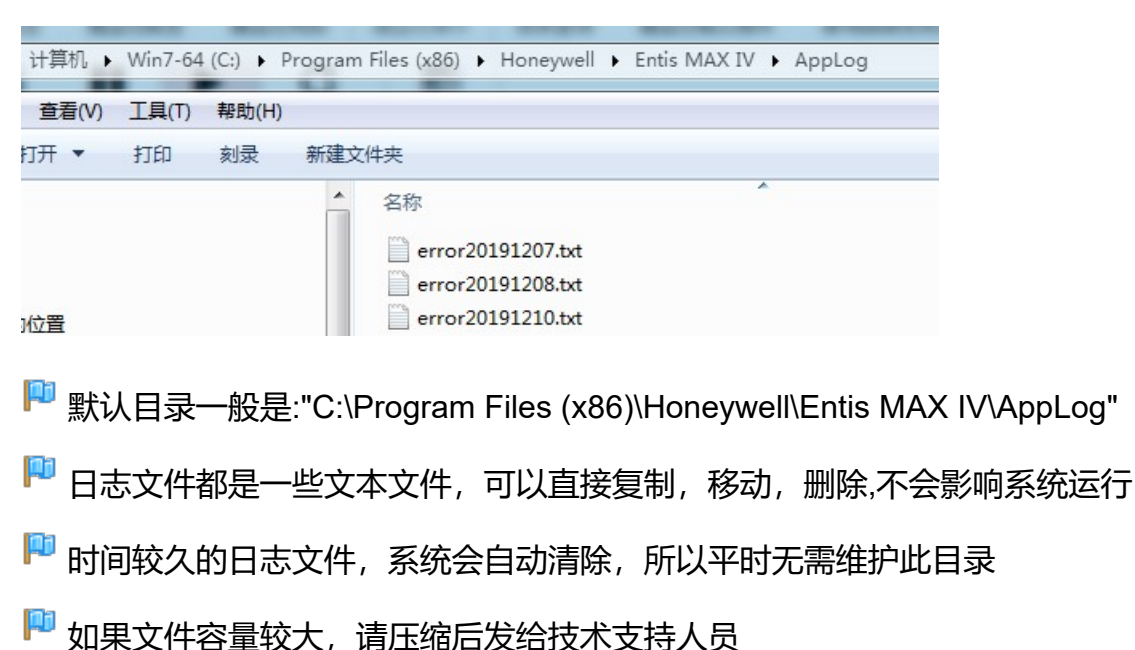

一般运行日志文件目录为安装目录下面的AppLog文件夹,如图:

# 注册

# 1:功能描述

• 输入试用的注册码

# 2:如何开始使用

•选择菜单"系统"-->"注册" 如图:

| 系统       | 充(S)             |        | 监控操作  | 报表查询 趨       |
|----------|------------------|--------|-------|--------------|
| ¢°       | 系统初始化向导          | 系统工具   |       |              |
| 2        | 数据库连接设定<br>数据库备份 | ■■ 计算器 | 15亚尼语 |              |
| <u>ش</u> | 数据库清理            |        | 进油    | 流速(m3/h) 0.0 |
|          | 系统日志             |        | -02   | 乌拉尔          |
| ÷ſ.      | 注册               |        |       |              |
| Ø        | 帮助               |        |       |              |
| 0        | 关于               |        |       |              |
| a.       | 用户已登录 😃 🔅        | 退出系统   |       |              |

•打开操作界面.如图:

| 注册号: 00 | -00000C09C030823958F414000700B9441FE03C4/ | ACABAF 更改 |
|---------|-------------------------------------------|-----------|
| 软件授权信息  |                                           |           |
| 用户ID:   | 201                                       |           |
| 用户数:    | 10                                        |           |
| 授权状况:   | 试用版                                       |           |
| 到期时间:   | 2013年7月12日                                |           |

## 2:操作说明

如果是正式授权客户,一般使用软件狗的方式使用软件(永久有效),在此处会显示为正式版,不需要使用任何注册号,注册号仅为试用时临时使用.

## 涬 更改注册号

为了改变试用时间,试用不同模块需要更改注册号

单击"更改"按钮,在弹出的窗口中输入您已获取的注册号,单击"确认"按钮,返回主界面.如

| ◎ 我已插入授权的狗            |          |             |           |           |        |        |
|-----------------------|----------|-------------|-----------|-----------|--------|--------|
| ◎ 我已拷贝授权文件到安          | 装目录      | 固定文件        | 名为sn. da  | .t        |        |        |
| ◉ 输入序列号               |          |             |           |           | 从文化    | 件中读取   |
| 53A10001-0500-0301000 | 000-0000 | 00900308239 | 58F414000 | 0700B9441 | FE03C4 | ACABAF |
|                       |          |             | [         | 确定        |        | 取消     |
| 给入药的癌红现时,而左边性         | 物。清福     | 认旋性狗里均      | た由脑上      | 65.       |        |        |

#### ×

💡 注册码的输入只有三次机会,三次输错,系统将会退出

# 密码修改

### 1:功能描述

- 登陆用户自行修改登陆密码
- 2: 如何开始使用:
  - •在主界面右上角,登陆按钮下拉按钮列表中,选择【修改密码】打开如图:

| Entis M/    | AX IV   & admin - 🕢 🛇 2020年01月04日 21:11:18 |
|-------------|--------------------------------------------|
|             | <b>?</b> 修改密码 (P)                          |
|             | 交接班                                        |
|             | 4 Þ ×                                      |
| <b>3</b> 关闭 |                                            |

| 旧密码:   | 确定(Y) |
|--------|-------|
| 新密码:   | 取消(N) |
| 新密码重复: |       |

### 3:操作步骤:

- · 输入旧密码.
- 输入新密码.
- •重复输入新密码. "确认"按钮亮起.
- •点击"确认"按钮完成修改.

#### 注意事项:

•只有当输入正确后,"确定"按钮才会亮起.

# 数据库的备份

### 1:功能描述

- 执行数据库备份
- 数据库还原请使用附加工具DBTools

## 2:如何开始使用

依次打开菜单 "系统" --> "数据库备份",打开如图:

|    |           |      |      |     | 监控操作 | 报  |
|----|-----------|------|------|-----|------|----|
| 00 | 系统初始化向导   |      | 系    | 充工具 |      | 1  |
| \$ | 数据库连接设定   | ۲    | 串口监视 | 18  | 作业管理 |    |
| ூ  | 数据库备份     | ==   | 计算器  |     |      |    |
| Ê  | 数据库清理     |      |      |     | 进油   | 流速 |
|    | 系统日志      |      |      |     | [-02 |    |
| 7  | 注册        |      |      |     |      |    |
| 0  | 帮助        |      |      |     |      |    |
| 0  | 关于        |      |      |     |      |    |
| a  | 用户已登录 🕛 🤅 | 退出系统 | 统    |     |      |    |

#### 显示如下界面

| 居库备份窗体              | X                                        |
|---------------------|------------------------------------------|
| 选择备份目标路径            | <b>设置备份路径 设置定时备份</b> 清除定时备份              |
| D:\Program Files\Ho | neywell\Entis PC\Database\DatabaseBackup |
|                     |                                          |
|                     |                                          |

### 3:操作说明

# 涬 设备备份路径

点击按钮"设置备份路径",会弹出文件夹选择框,请选择好要备份的路径

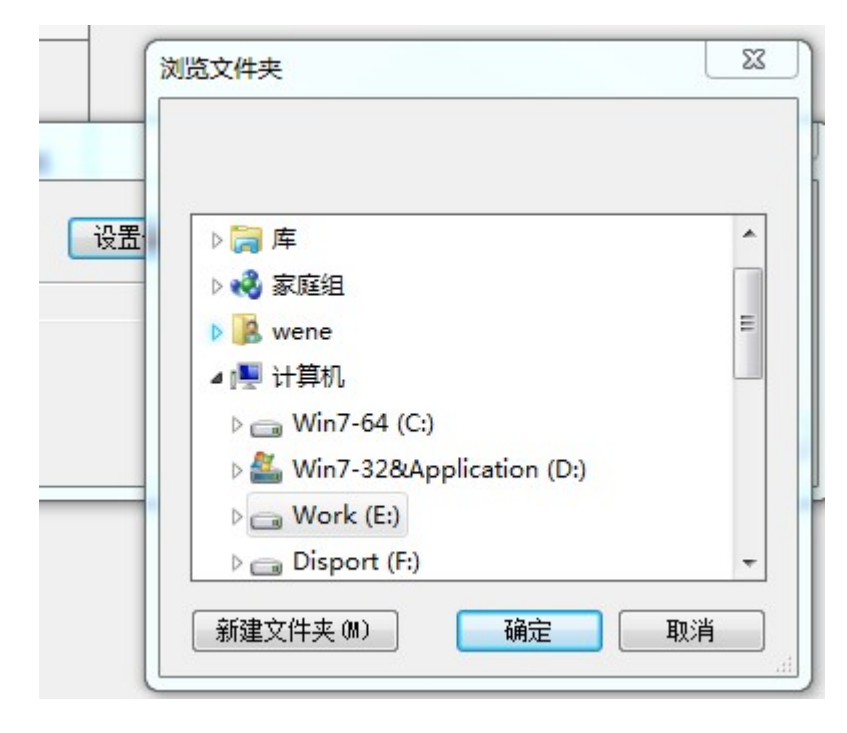

点击确定

# 涬 数据备份

在上一步设置好备份路径后,点击按钮"备份",会显示进度条,表示备份正在进行,根据数据 库大小不同,时间也会有所不同,请耐心等待.

| 选择备份目标路径<br>E:\Temp | し 设置备份路径 し 设置定<br> | 时备份」「清除定时备份」 |  |
|---------------------|--------------------|--------------|--|
| :\Temp              |                    |              |  |

弹出如下确认框,表示备份已完成.可以退出

| Entis PC      |      |
|---------------|------|
| 数据库备份已完成,是否关闭 | 本窗体? |
| 是(Y)          | 否(N) |

# 涬 设置定时备份

点击按钮"设置定时备份",会显示如下窗体,请在窗体中设定定时方式,是按间隔还是时间 定来定时进行备份.

| 眎路径 | <b>设置备份路径</b> 设置定时备份 清除定时备份 |
|-----|-----------------------------|
| 的数据 | 定时配置                        |
| _   | 每隔 每当                       |
|     | 间隔的总时间是各个数据字段叠加而得           |

💡 不管是按间隔还是时间点,备份的设置不要太频繁,系统空间容易超额.

# 涬 清除定时备份

如系统设置了定时备份功能,则按钮"清除定时备份"变为可用,点击按钮"清除定时备份",会 弹出确认框,确认是则会删除定时备份.

| 设置备份路径 | ₩ 2000 2000 2000 2000 2000 2000 2000 20 |            |
|--------|-----------------------------------------|------------|
|        | Entis PC<br>确认是否要清除定时备份设置,如清除以后,将不      | ☆会定时备份数据库。 |
|        |                                         | (Y) 否(N)   |

定时备份删除后,按钮重新变为不可用状态

☞ 运行状态下不能还原数据库,所以数据库还原请使用附加工具DBTools,DBTools请在 开始菜单中查找或在安装目录中查找

# 数据库连接设定

### 1:功能描述

• 重新设定数据库的连接

## 2:如何开始使用

•选择菜单"系统"-->"数据库连接设定" 如图:

×

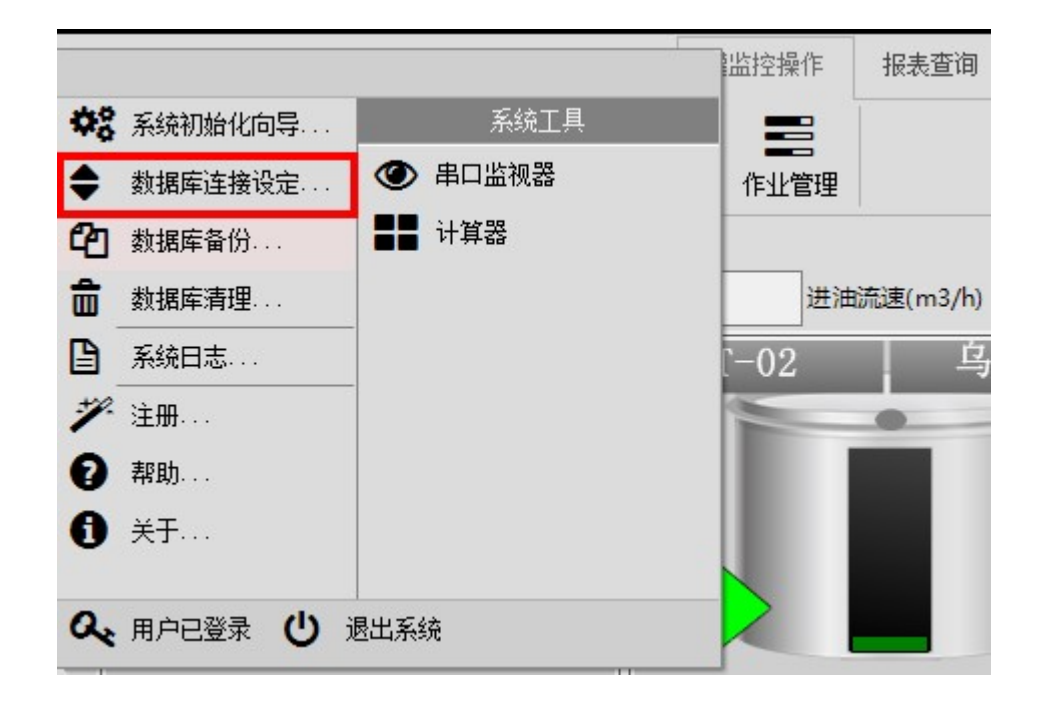

•打开操作界面.如图:

|            | TANK INVENTORY SOLUTIONS                         |
|------------|--------------------------------------------------|
| 服务器名称      | . \SqlExpress                                    |
|            | ◎ 使用SqlServer身份验证   ◎ 使用Windows身份验证              |
| 用户名        | 密码                                               |
| 本模式支持连的新堀底 | 王室之前, 2000年10月1日<br>主接数据库中命名的数据库名称,可以连接本机和其他计算机中 |
| H J2XJAH   |                                                  |

## 3:操作说明

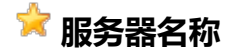

正确输入服务器名称一般为默认值.\SqlExpress

# 涬 认证方式

- •如果是数据库服务器是本机的,则建议使用Windows身份验证,可以不用输入用户名和密码
- •如果数据库服务器不在本机,则建议使用SqlServer身份验证,配置比较简单,需要输入 用户名和密码,用户名一般为sa,密码为安装SqlServer时设置的密码

滓 连接到数据库文件方式

| 生接到数据库义1      | 生 连接到数据库名称                                      |    |
|---------------|-------------------------------------------------|----|
| 本模式支持直接       | 度连接本机数据库文件,连接数据库文件时,可以使)<br>计论作组成安排日录,大能连接其他计算机 | 用  |
| Ingranitector | 71117912792307,小肥庄按共161440                      |    |
| 数据库文件         | DataDirectory Database\EntisPC.mdf              | 浏览 |
|               |                                                 |    |

此种方式一般为连接本地的数据库,且此数据库一般不对外开放,只限于本系统使用.建议 采用这种方式.

默认为|DataDirectory|Database\EntisPC.mdf,即连接安装目录中Database目录里面的数据库文件,用户可以点击浏览,选择电脑中任何目录下面的数据库文件.方便用户对组态数据的灵活管理.

| 连接到数据库文件 连         | 接到数据库名称    |                |     |
|--------------------|------------|----------------|-----|
| 本模式支持连接数据时<br>的数据库 | 牵中命名的数据库名称 | 7,可以连接本机和其他计算机 | 中安装 |
| 数据库逻辑名称            | EntisPC2   | 附加数据库          |     |
|                    |            |                |     |

P 点击按钮"附加数据库"

| 添加要附加的数据库文件 | 23    |
|-------------|-------|
| 数据库文件       | 浏览    |
| 日志文件        | 浏览    |
|             | 附加 退出 |

选择数据库文件,如果日志文件同数据库文件在同一目录下面,则会自动添加日志文件, 点击附加按钮

🏴 显示附加成功

| P | CMax.Base       | 22 X          |
|---|-----------------|---------------|
|   | 数据库EntisP3已成功附加 | 四,您可以直接连接此数据库 |
|   |                 | 确定            |

如果之前已经执行过附加过程,不用重复附加,直接输入逻辑名称,点击测试连接,正常会提示连接成功

| 主接数据库成功 | 其他计算机中安装   |
|---------|------------|
| 确定      | <b>双据库</b> |

💡 数据库连接设定重新设置以后,需要重新启动软件,才能正式生效.

# 数据库清理

# 1:功能描述

- •清除指定时间内的日志数据,业务数据,报警记录等
- 配置数据不会被清理.

# 2:如何开始使用

• 依次打开菜单"系统"-->"数据库清理",如图:

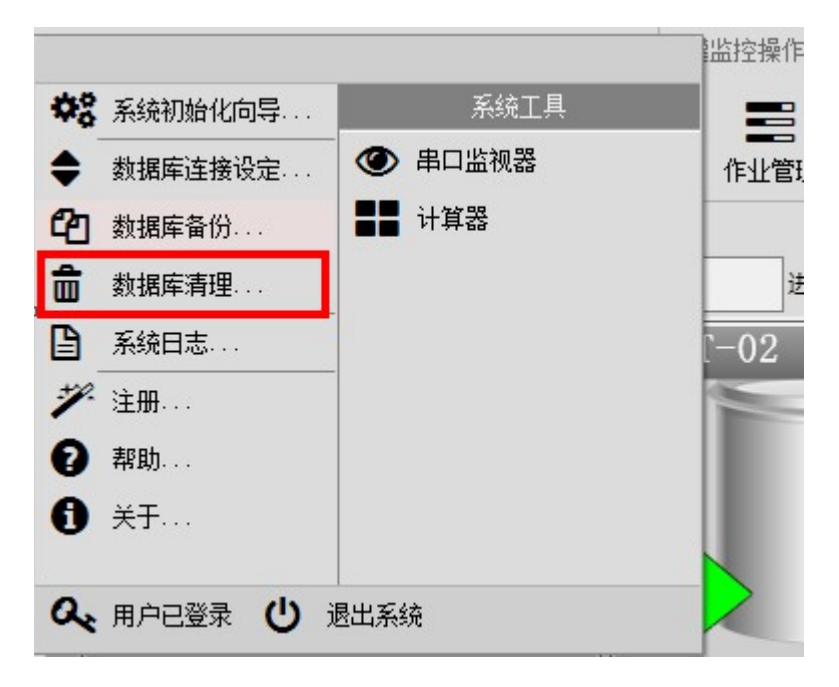

#### 显示清理界面

| 数据库清理                                                 | × |
|-------------------------------------------------------|---|
| 定期清理并收缩数据库可使系统长期稳定高效                                  |   |
| 数据库当前大小 309 MB 数据库容量提醒 8000 칒 ME                      |   |
| 您可以刪除旧的数据                                             |   |
| 保留多少月的数据 12 🚽 👽 定时自动删除超期数据                            |   |
| 立即删除超期数据                                              |   |
| 完全清除历史数据                                              |   |
| 清除性能较高,当删除部份数据失败时,建议使用此<br>功能                         |   |
|                                                       |   |
| 数据库会自动释放已删除数据的空间,如删除数据后,空间确实未被释放,请点击手动收缩,或使用数据库管理工具设置 |   |
| 五刻据库为自动收缩 手动收缩                                        |   |
| 应用 关闭                                                 |   |

# 3:操作说明

## 涬 容量提醒

界面会显示当前数据库大小和容量提醒大小,当数据库大小超过此设定值时,系统会提示进 行数据库清理

# 涬 清理数据

点击按钮"立即删除超期数据",会显示如下确认窗体,此清理时间点计算依据为当前时间倒算指定月份的时间,例子中为12个月,在此时间点之前的数据将被清除掉.

定期清理并收缩数据库可使系统长期稳定高效

| 数据库当前大小        | 316                  | MB 数据库容量排        | 是醒 8000 🔶 MB      |
|----------------|----------------------|------------------|-------------------|
| 您可以删除旧的        | 数据                   |                  |                   |
| 保留多少月的         | 的数据 12               | ⋛ ☑ 定時           | 村自动删除超期数据         |
| Enti           | s MAX IV             |                  | ×                 |
| 确<br>清除f<br>功能 | 定要清除2019年<br>确保数据已备份 | 01月04日之前的数<br>!  | <b>据</b> 吗?<br>北  |
| 数据库会           |                      | 是(Y)             | 否(N)<br>空间        |
|                | Ⅴ,項总击于A<br>∃动收缩      | <b>刃収缩,或</b> 使用: | <b>飘据库官理</b> 1.具设 |

"点击确认按钮以后,还将弹出密码框,输入当前操作员的密码后才会开始执行清除.

根据清除数据量的大小不同,等待时间不一样,但一般会较长,至少在5分种以上.请耐心等待.直到弹出完成对话框

| 间的数据          | 2013年04月14日 20:      | 54:25      |
|---------------|----------------------|------------|
| 2013/4, Entis | s PC                 |            |
| 20            | 013/4/14 20:54:25之前的 | 历史数据已清理完毕! |
|               |                      | 确定         |
|               |                      |            |

表示历史数据已清理完毕,但在执行数据库清理以后,数据库的大小并没有减少,可能还会增加一点,这是因为数据虽然被标记为删除,但实际占用空间并未被释放,而且由于清理所导致的日志数据量的增加,而使得数据库的实际大小不减反增.

### 涬 完全清空历史数据

在一些特殊情况下,系统变得缓慢,历史数据也非常多,无法快速清除所有历史数据,此时可以通过此功能来清除所有历史数据,提高系统执行效率,在执行此功能前,强烈建议先执行备份数据库

### 📌 空间回收

点击按钮"手动收缩",会弹出确认提示框,确认后开始执行空间回收,根据数据量不同,时间 也不同,但一般会比较快,在1分钟之内,请稍等即可.

file:///C:/Users/Wene/AppData/Local/Temp/~hhB009.htm

| WIJZIG       |      |  |  |
|--------------|------|--|--|
| Now开始收       | 缩数据库 |  |  |
| THOM JI YELD |      |  |  |
| _            |      |  |  |
|              |      |  |  |

#### 弹出完成对话框,表示空间回收完成.

|                |    | (        | 57  |
|----------------|----|----------|-----|
| <b>野理来删除旧的</b> | 数据 | Entis PC | ~~~ |
| €回收未使用的        | 空间 | 收缩数据库完成  | Ż   |
|                |    |          |     |

一般情况下,数据库会自动收缩并回收已删除数据的空间,但会合理保留部份空间备用,所以没有特殊情况,无需手动收缩

# 系统日志

## 1:功能描述

• 查看相关日志,包括"系统日志","业务操作"日志,各功能模块的操作日志,如"监控模块 操作"日志,如图:

## 2:如何开始使用

•依次打开,"系统"-->"系统日志",如图:

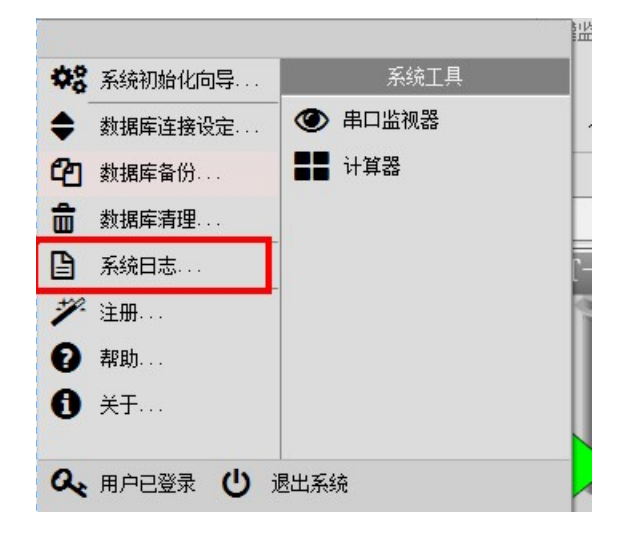

•显示界面如下

| 志日志.    |                         |       |                  |                    |             | _ □ >       |
|---------|-------------------------|-------|------------------|--------------------|-------------|-------------|
|         | │末页│退出 第1页共1页           |       |                  |                    |             |             |
|         | 摘要                      | 发起人   | 发生时间 ^           | 字段名称               | 旧值          | 新值          |
| 安全日志    | 用户admin能改自定义作业类型配置      | admin | 2020/1/2 15:47   | fGID               | fd6849eb-d1 | fd6849eb-d1 |
| 添加数据日志  | 设置罐液位字段为手工数据值1000mm     | admin | 2019/12/31 11:13 | fHaveWater         | True        | False       |
| 一修成数据日志 | 设置罐产品温度字段为手工数据值10℃      | admin | 2019/12/31 11:12 | fWinVolumeFlo      | - 50        | 300         |
|         | 设置罐液位字段为手工数据值3000mm     | admin | 2019/12/30 23:29 | LINITY OF GREET TO | . 00        | 555         |
|         | 设置罐环境大气温度字段为手工数据值21.2°C | admin | 2019/12/29 20:35 |                    |             |             |
| 一其他日志   | 设置罐产品温度字段为手工数据值14.8℃    | admin | 2019/12/29 20:35 | 日志详细信息,如变更项内容对     |             |             |
|         | 设置罐液位字段为手工数据值18189mm    | admin | 2019/12/29 20:35 |                    |             |             |
|         | 设置罐环境大气温度字段为手工数据值15.1℃  | admin | 2019/12/29 20:32 |                    |             |             |
| 口士米刑    | 设置罐产品温度字段为手工数据值13.8℃    | admin | 2019/12/29 20:32 |                    |             |             |
| 口心天全    | 设置罐液位字段为手工数据值16886mm    | admin | 2019/12/29 20:32 |                    |             |             |
|         | 修改耀T-52的实时参数            | admin | 2019/12/26 15:50 | 1                  |             |             |
|         | 参改罐T-51的实时参数            | admin | 2019/12/26 15:50 |                    |             |             |
|         | 修改罐T-50的实时参数            | admin | 2019/12/26 15:50 |                    |             |             |
|         | 诊改耀T−49的实时参数            | admin | 2019/12/26 15:50 |                    |             |             |
|         | 修改耀T-48的实时参数            | admin | 2019/12/26 15:50 |                    |             |             |
|         | 修改罐T-47的实时参数            | admin | 2019/12/26 15:49 |                    |             |             |
|         |                         | admin | 2019/12/26 15:49 |                    |             |             |
|         | 修改耀T-45的实时参数            | admin | 2019/12/26 15:49 |                    |             |             |
|         | 修改耀T-44的实时参数            | admin | 2019/12/26 15:49 |                    |             |             |
|         | 修改罐T-43的英时参数            | admin | 2019/12/26 15:49 |                    |             |             |
|         | 修改罐T-42的实时参数            | admin | 2019/12/26 15:49 |                    |             |             |
|         | 修改耀T-41的实时参数            | admin | 2019/12/26 15:49 |                    |             |             |
|         | 修改罐T-40的实时参数            | admin | 2019/12/26 15:48 |                    |             |             |
|         | 修改罐I-39的实时参数            | admin | 2019/12/26 15:48 |                    |             |             |
|         | Shake och yn is sh      | 2.1   | 0010/10/00 10:40 |                    |             |             |
|         | 修改耀I-37的实时参数 日志 列表      | admin | 2019/12/26 15:48 |                    |             |             |
|         | 修改權T-36的实时参数            | admin | 2019/12/26 15:48 | -                  |             |             |

## 3:操作说明

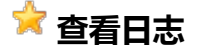

| ┃ 首页 《 上一页 》 下一页 | ▶ 末页 │ 退 出 | 第3页共53页     |      |
|------------------|------------|-------------|------|
| ziko±            | 10 //- 0   | 19 //===123 | o++m |

日志查看允许分页显示,在工具栏可以定位到任何一页,显示日志

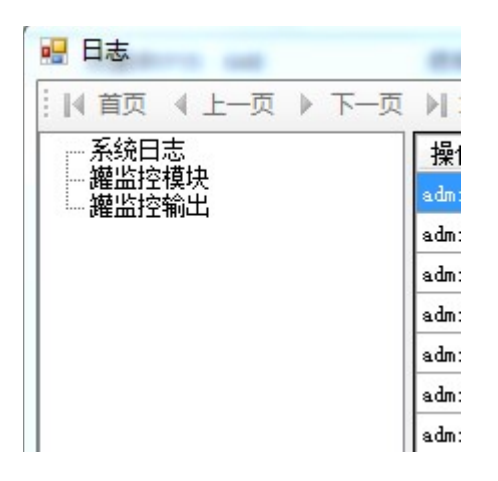

左边为日志分类,显示不同种类的日志,日志根据使用模块不同,会显示不同的分类,但系统 日志是一定会存在的.

# 涬 日志维护

用户可以在全局设置中设置最大日志数,超过最大日志数自动清除,否则需要用户通过数据 库清理的方式来清理旧的日志记录

| I C |       |        | -   |     |        |          |
|-----|-------|--------|-----|-----|--------|----------|
|     | 常规设置  | 安全设置   | 显示设 | 置   | 扩展模块   | 高级设置     |
|     | 🔽 自动港 | 除日志    |     |     |        |          |
|     |       | 保留日志数目 |     | 100 | 000000 | <u>*</u> |

# 数据库服务器连接正常,但数据库无法连接

## 1:问题描述

• 启动软件时,系统提示"数据库连接正常,但连接的数据库不存在",如下图:

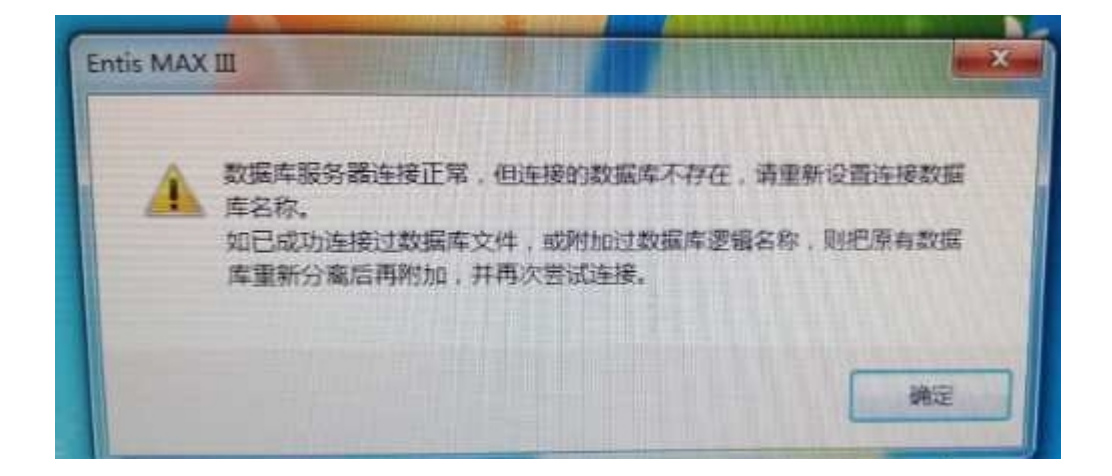

### 2:问题分析

- 原因一(大部份情况):数据库文件出现问题,如突然停电,权限损坏,硬盘坏道, 病毒破坏等各种原因,像突然停电,权限损坏导致的一些轻微故障,可以通过下面的 方法进行尝试修复,但如硬盘出现坏道等一些严重的故障原因,数据库文件无法简 单修复,一般只能通过还原备份文件方式修复。
- •原因二:通过其他软件把附加的数据库名称修改掉,或链接的数据库文件被移动,如是这些原因导致的,则可以通过再次配置数据库连接来解决问题,操作方法,请参考《初始化设置向导》中的数据库连接设定

### 3:数据库轻微故障修复说明

方法一:首先检查权限,确保权限可用,权限设置方法,请参考<u>如何设置数据库权</u>
 <u>限</u>,然后设置为脱机状态,再设置为在线状态,可解决权限引起的故障
 如下图:

| 关于 SqlServer数据库维护                                                                           |       |                                                                                                    |                  |            |  |  |  |  |  |  |
|---------------------------------------------------------------------------------------------|-------|----------------------------------------------------------------------------------------------------|------------------|------------|--|--|--|--|--|--|
| 🔜 连接服务器 🗧 附加新数据库 📍 🕇                                                                        | 修改 Si | A密码 📄 创建空数据库 💦 还原                                                                                                    | 数据库 🏓            | 退出         |  |  |  |  |  |  |
| <b>使用数据库</b> 使用文件                                                                           |       |                                                                                                    |                  |            |  |  |  |  |  |  |
| 数据库名称                                                                                       | 状态    |                                                                                                    |                  |            |  |  |  |  |  |  |
| C:\PROGRAM FILES (X86)\HONEVWELL\ENTI<br>Database_jyjs<br>EntisMaxIV_Debug_V142<br>Max_ZHGC |       | Image: Contract of the contract of the contr |                  | ——恢复中断<br> |  |  |  |  |  |  |
|                                                                                             |       | 设为脱机状态<br>设为单用户模式<br>设为脱机状态后,可以删<br>执行脚本<br>检查是否是EntisMAX数据库并生成数<br>属性                                                                                                    | 除数据库,但7<br> 据库连接 | 会删除磁盘文件    |  |  |  |  |  |  |

- •方法二:其他轻微故障,通过分离数据库,再附加的方式来修复,
  - 。 使用DBTools分离数据库
- •
- 。使用DBTools附加数据库
- 方法三:通过以上方法无法修复,一般修复难度会比较大,建议使用备份文件来还
   原,参考 使用DBTools还原数据库

# 日常运行

摘要:日常运行需要注意的事项

#### 1:注意事项

- 1. 监控端在试用期结束后必须插入软件狗运行, 客户端不需要
- 2. 系统建议每月备份数据库一次,并把备份文件复制到电脑外部存储